# 관리에서 데이터 인터페이스로 FTD에 대한 관리 자 액세스 구성

### 목차

<u>소개</u>

<u>사전 요구 사항</u>

<u>요구 사항</u>

<u>사용되는 구성 요소</u>

<u>배경 정보</u>

<u>구성</u>

<u>인터페이스 마이그레이션 진행</u>

<u>플랫폼 설정에서 SSH 활성화</u>

#### <u>다음을 확인합니다.</u>

FMC GUI(Graphical User Interface)에서 확인 FTD CLI(Command Line Interface)에서 확인

<u>문제 해결</u>

<u>관리 연결 상태</u> <u>작업 시나리오</u>

<u>비작업 시나리오</u>

<u>네트워크 정보 확인</u>

<u>관리자 상태 검증</u>

<u>네트워크 연결 확인</u>

<u>Management Center에 Ping하기</u> <u>인터페이스 상태. 통계 및 패킷 수 확인</u> <u>FTD에서 FMC에 연결하기 위한 경로 검증</u> Sftunnel 및 연결 통계 확인

<u>관련 정보</u>

## 소개

이 문서에서는 FTD(Firepower Threat Defense)의 관리자 액세스를 관리에서 데이터 인터페이스로 수정하는 프로세스에 대해 설명합니다.

## 사전 요구 사항

### 요구 사항

다음 주제에 대한 지식을 보유하고 있으면 유용합니다.

- Firepower 위협 방어
- Firepower 관리 센터

### 사용되는 구성 요소

- Firepower Management Center Virtual 7.4.1
- Firepower Threat Defense Virtual 7.2.5

이 문서의 정보는 특정 랩 환경의 디바이스를 토대로 작성되었습니다. 이 문서에 사용된 모든 디바 이스는 초기화된(기본) 컨피그레이션으로 시작되었습니다. 현재 네트워크가 작동 중인 경우 모든 명령의 잠재적인 영향을 미리 숙지하시기 바랍니다.

### 배경 정보

각 디바이스에는 FMC와의 통신을 위한 단일 전용 관리 인터페이스가 포함됩니다. 전용 관리 인터 페이스 대신 관리를 위해 데이터 인터페이스를 사용하도록 디바이스를 선택적으로 구성할 수 있습 니다. 외부 인터페이스에서 원격으로 Firepower 위협 방어를 관리하려는 경우 또는 별도의 관리 네 트워크가 없는 경우 데이터 인터페이스의 FMC 액세스가 유용합니다. 이 변경은 FMC에서 관리하 는 FTD의 FMC(Firepower 관리 센터)에서 수행해야 합니다.

데이터 인터페이스의 FMC 액세스에는 몇 가지 제한 사항이 있습니다.

- 하나의 물리적 데이터 인터페이스에서만 관리자 액세스를 활성화할 수 있습니다. 하위 인터페 이스 또는 EtherChannel은 사용할 수 없습니다.
- 라우팅된 방화벽 모드만 해당, 라우팅된 인터페이스 사용
- PPPoE는 지원되지 않습니다. ISP에 PPPoE가 필요한 경우 Firepower Threat Defense와 WAN 모뎀 사이에 PPPoE를 지원하는 라우터를 두어야 합니다.
- 별도의 관리 및 이벤트 전용 인터페이스는 사용할 수 없습니다.

### 구성

인터페이스 마이그레이션 진행

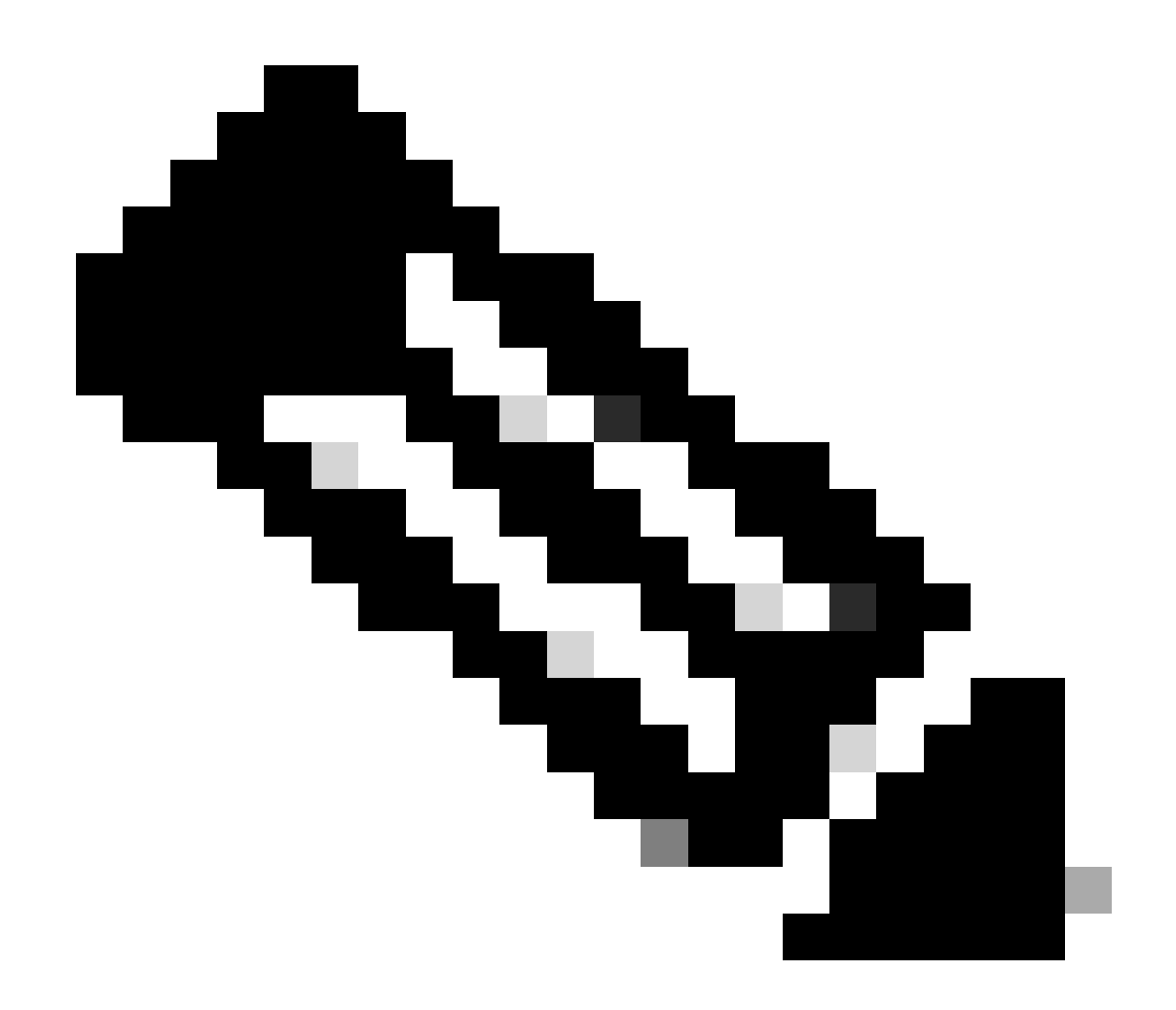

참고: 변경을 진행하기 전에 FTD와 FMC의 최신 백업을 모두 사용하는 것이 좋습니다.

1. Devices(디바이스) > Device Management(디바이스 관리) 페이지로 이동하고 변경할 디바이 스에 대해 Edit(수정)를 클릭합니다.

| Collap | Collarse All Download Device List Report |                 |         |         |            |                       | ist Report    |       |        |      |
|--------|------------------------------------------|-----------------|---------|---------|------------|-----------------------|---------------|-------|--------|------|
|        | Name                                     | Model           | Version | Chassis | Licenses   | Access Control Policy | Auto RollBack | Group |        |      |
|        | ✓ FMT Test (1)                           |                 |         |         |            |                       |               |       |        |      |
|        | FTD-Test Snort 3 192.168.1.8 - Routed    | FTDv for VMware | 7.2.5   | N/A     | Essentials | Base-ACP              | <b>4</b> 9    |       | Edit — | . /: |

2. Device(디바이스) > Management(관리) 섹션으로 이동하여 Manager Access Interface(관리자 액 세스 인터페이스) 링크를 클릭합니다.

| Management                | / 🔍                  |
|---------------------------|----------------------|
| Remote Host Address:      | 192.168.1.8          |
| Secondary Address:        |                      |
| Status:                   | 0                    |
| Manager Access Interface: | Management Interface |

Manager Access Interface(관리자 액세스 인터페이스) 필드는 기존 관리 인터페이스를 표시합니다. 링크를 클릭하여 Manage device by 드롭다운 목록의 Data Interface 옵션인 새 인터페이스 유형을 선택하고 Save를 클릭합니다.

| Manager Access Interface                                              | 0    |
|-----------------------------------------------------------------------|------|
| This is an advanced setting and need to be configured only if needed. |      |
| See the online help for detailed steps.                               |      |
| Manage device by                                                      |      |
| Management Interface 🔹                                                |      |
| Management Interface                                                  |      |
| Data Interface                                                        |      |
|                                                                       |      |
|                                                                       |      |
|                                                                       |      |
|                                                                       |      |
|                                                                       |      |
|                                                                       |      |
|                                                                       |      |
|                                                                       |      |
|                                                                       |      |
| Close                                                                 | Save |
|                                                                       |      |

3. 이제 데이터 인터페이스에서 관리 액세스 활성화를 진행해야 합니다. Devices(디바이스) > Device Management(디바이스 관리) > Interfaces(인터페이스) > Edit Physical Interface(물리적 인 터페이스 편집) > Manager Access(관리자 액세스)로 이동합니다.

#### Edit Physical Interface

| General     | IPv4      | IPv6       | Path Monitoring | Hardware Configuration | Manager Access     | Advanced |
|-------------|-----------|------------|-----------------|------------------------|--------------------|----------|
| 🗹 Enable r  | nanageme  | int access |                 |                        |                    |          |
| wailable Ne | tworks. C |            | +               | Allo                   | wed Management Net | works    |
| Q, Search   |           |            |                 | ar                     | w.                 |          |
| 10.201.20   | 4.129     |            |                 |                        |                    |          |
| 192.168.1   | 0_24      |            |                 | Add                    |                    |          |
| any-ipv4    |           |            |                 |                        |                    |          |
| any-ipv6    |           |            |                 |                        |                    |          |
| CSM         |           |            |                 |                        |                    |          |
| Data_Store  |           |            |                 |                        |                    |          |

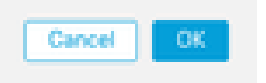

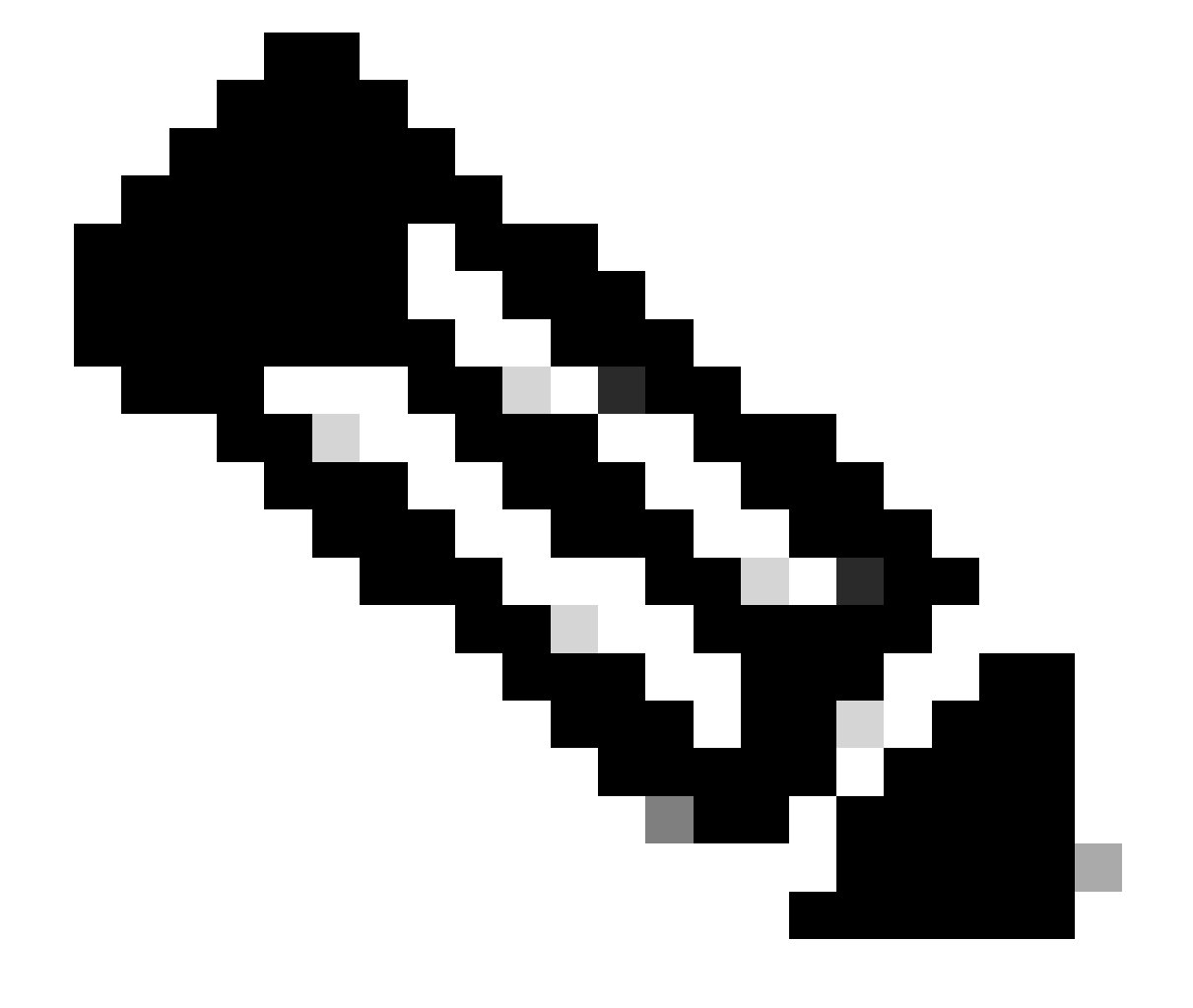

0

참고: (선택 사항) 이중화를 위해 보조 인터페이스를 사용하는 경우 이중화를 위해 사용되는 인터페이스에서 관리 액세스를 활성화합니다.

(선택 사항) 인터페이스에 DHCP를 사용하는 경우 Devices(디바이스) > Device Management(디바이스 관리) > DHCP > DDNS 대화 상자에서 웹 유형 DDNS 메서드를 활 성화합니다.

(선택 사항) 플랫폼 설정 정책에서 DNS를 구성하고 Devices(디바이스) > Platform Settings(플랫폼 설정) > DNS에서 이 디바이스에 적용합니다.

4. 위협 방어가 데이터 인터페이스를 통해 관리 센터에 라우팅될 수 있는지 확인합니다. 필요한 경 우 Devices(디바이스) > Device Management(디바이스 관리) > Routing(라우팅) > Static Route(고 정 경로)에서 고정 경로를 추가합니다.

- 1. 추가하는 고정 경로의 유형에 따라 IPv4 또는 IPv6을 클릭합니다.
- 2. 이 고정 경로가 적용되는 인터페이스를 선택합니다.
- 3. Available Network(사용 가능한 네트워크) 목록에서 목적지 네트워크를 선택합니다.
- 4. Gateway or IPv6 Gateway(게이트웨이 또는 IPv6 게이트웨이) 필드에 이 경로의 다음 홉인 게 이트웨이 라우터를 입력하거나 선택합니다.

(선택 사항) 경로 가용성을 모니터링하려면 Route Tracking(경로 추적) 필드에 모니터링 정책을 정의하는 SLA(Service Level Agreement) Monitor 개체의 이름을 입력하거나 선택합니다.

| Add Static Route Configuration                                                                   | 0          |
|--------------------------------------------------------------------------------------------------|------------|
| Type:  IPv4 O IPv6 Interface* Interface starting with this icon Signifies it is available for re | oute leak) |
| Available Network C + Selected                                                                   | d Network  |
| Q, Search Add                                                                                    |            |
| 10.201.204.129<br>192.168.1.0_24<br>any-ipv4<br>CSM<br>Data_Store<br>FDM<br>Gateway*             |            |
| Metric:                                                                                          |            |
| 1                                                                                                |            |
| (1 - 254)                                                                                        |            |
| Tunneled: (Used only for default Route)                                                          |            |
| Route Tracking:                                                                                  |            |
| • +                                                                                              |            |
|                                                                                                  | Cancel     |

5. 구성 변경 사항을 배포합니다. 이제 컨피그레이션 변경 사항이 현재 관리 인터페이스를 통해 구 축됩니다.

6. FTD CLI에서 정적 IP 주소를 사용하도록 관리 인터페이스를 설정하고 데이터 인터페이스로 게 이트웨이를 설정합니다.

• configure network {ipv4 | ipv6} manual ip\_address netmask data-interfaces

> IP\_ADDRESS NETMASK GATEWAY
> configure network ipv4 manual 192.168.1.8 255.255.255.0 data-interfaces
Setting IPv4 network configuration...
Interface eth0 speed is set to '10000baseT/Full'
Network settings changed.

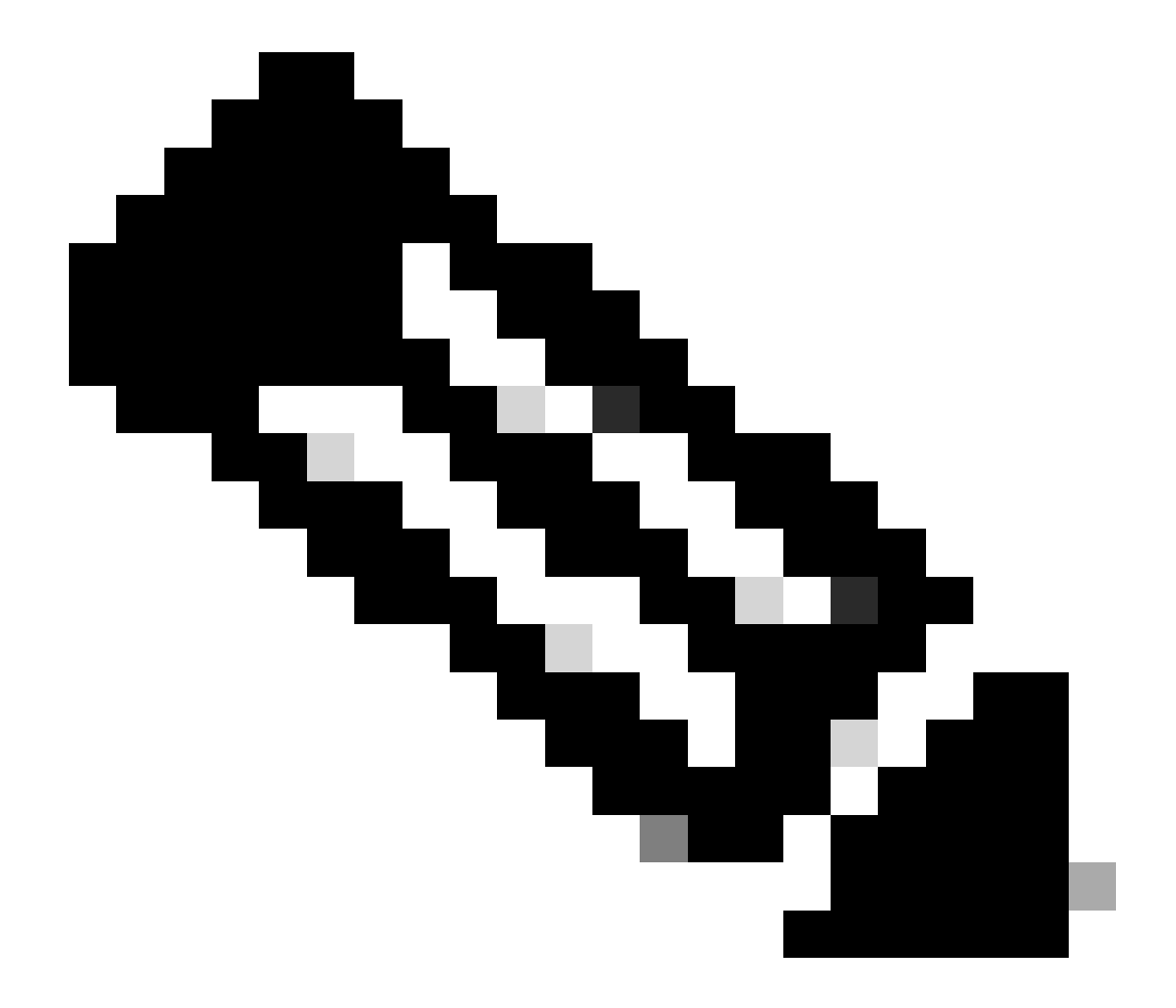

**참고**: 관리 인터페이스를 사용할 계획은 없지만 고정 IP 주소를 설정해야 합니다. 예를 들어 게이트웨이를 **데이터** 인터페 이스로 설정할 수 있도록 개인 **주소**. 이 관리는 tap\_nlp 인터페이스를 사용하여 관리 트래픽을 데이터 인터페이스로 전달 하는 데 사용됩니다. 7. Management Center에서 관리를 비활성화하고 Edit(편집)를 클릭하여 Remote Host Address **IP address**(원격 호스트 주소 **IP 주소**)를 **업데이트한 다음 Devices(디바이스) > Device Management(디바이스 관리) > Device(디바이스) > Management(관리) 섹션**에서 위협 방어를 위한 Secondary Address(**선택 사항)Secondary Address**(보조 주소)를 업데이트하고 연결을 활성화합니다.

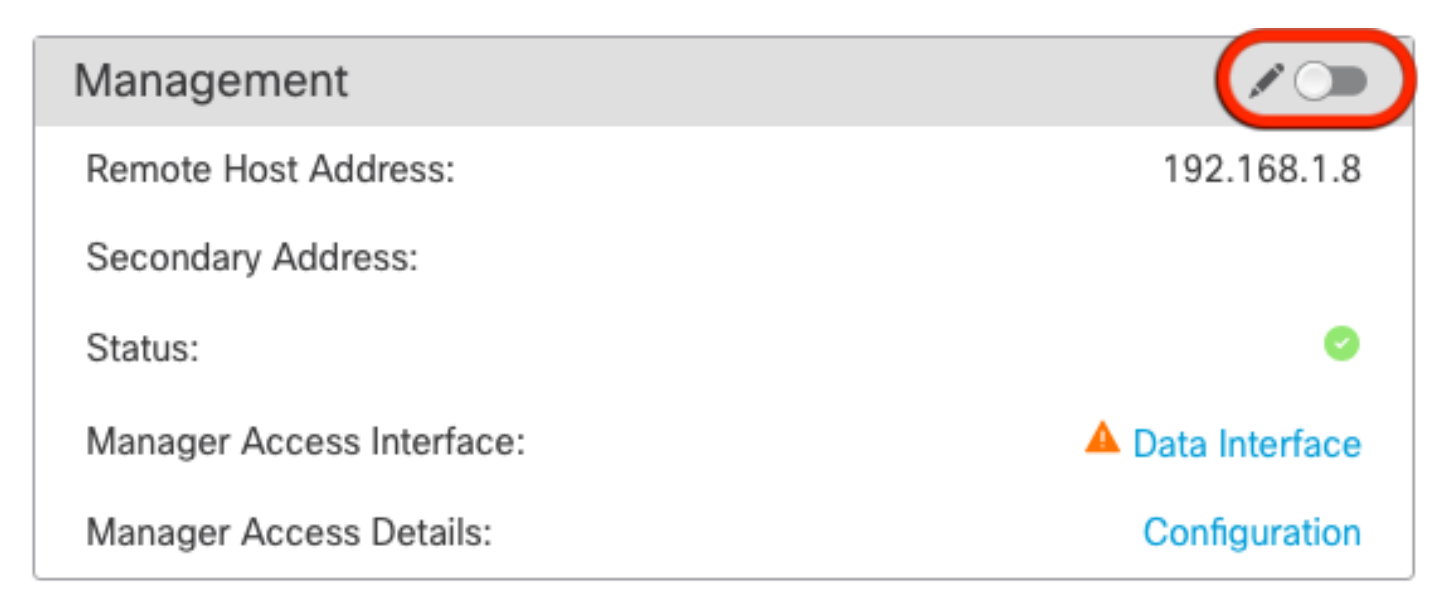

#### 플랫폼 설정에서 SSH 활성화

플랫폼 설정 정책에서 데이터 인터페이스에 대해 SSH를 활성화하고, Devices(디바이스) > Platform Settings(플랫폼 설정) > SSH Access(SSH 액세스)에서 이 디바이스에 적용합니다.Add(추가)를 클릭합니다.

• SSH 연결을 허용할 호스트 또는 네트워크.

• SSH 연결을 허용할 인터페이스를 포함하는 영역을 추가합니다. 영역에 없는 인터페이스의 경우 Selected Zones /Interfaces(선택한 영역/인터페이스) 목록에 인터페이스 이름을 입력하고 Add(추가)를 클릭할 수 있습니다.

• OK(확인)를 클릭합니다. 변경 사항을 배포합니다.

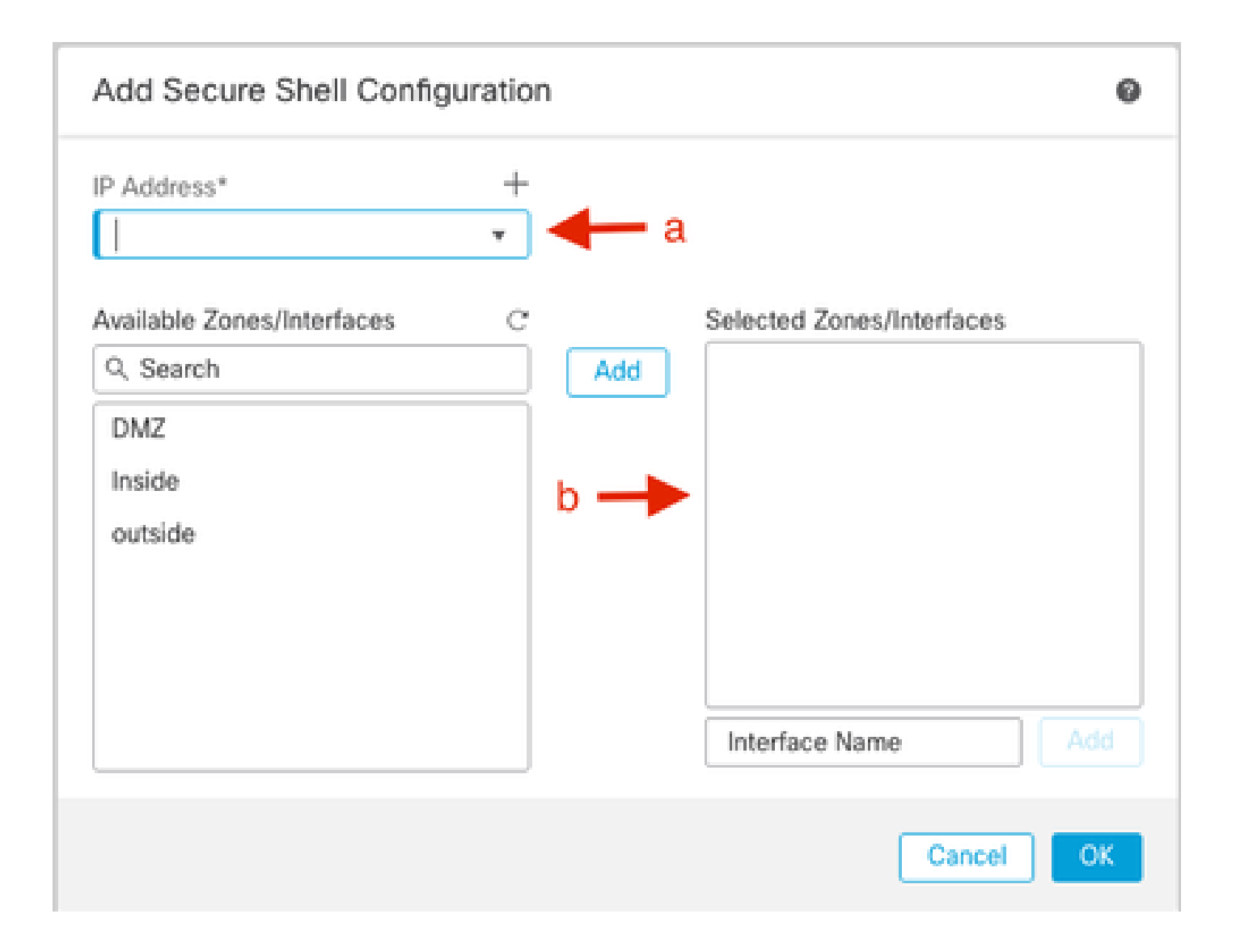

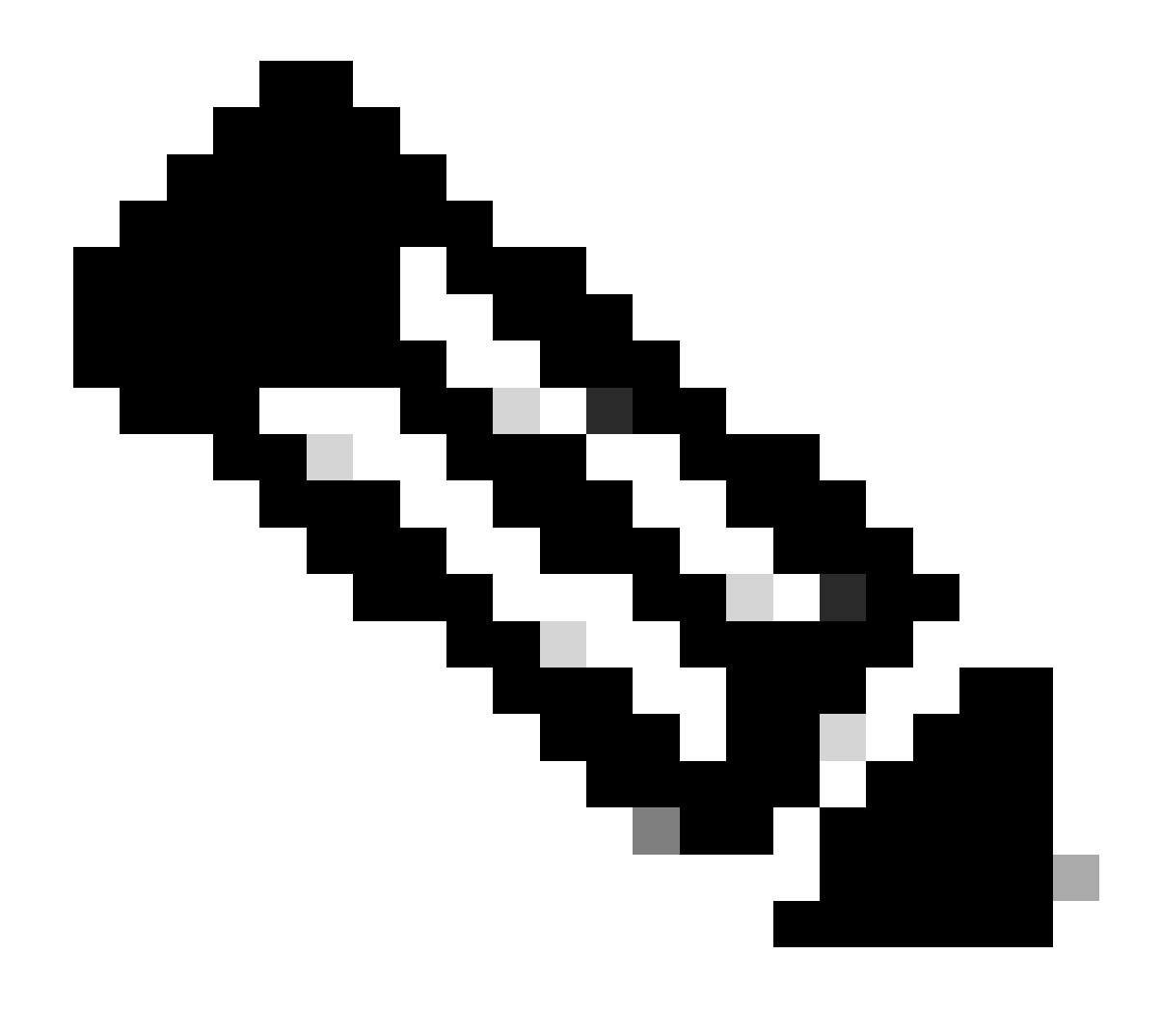

**참고**: SSH는 데이터 인터페이스에서 기본적으로 활성화되어 있지 않으므로 SSH를 사용하여 위협 방어를 관리하려면 명 시적으로 허용해야 합니다.

다음을 확인합니다.

데이터 인터페이스를 통해 관리 연결이 설정되었는지 확인합니다.

FMC GUI(Graphical User Interface)에서 확인

관리 센터에서 Devices(디바이스) > Device Management(디바이스 관리) > Device(디바이스) > Management(관리) > Manager Access(관리자 액세스) - Configuration Details(컨피그레이션 세부사항) > Connection Status(연결 상태) 페이지에서 관리 연결 상태

| Management                | / 🔍             |
|---------------------------|-----------------|
| Remote Host Address:      | 192.168.1.30    |
| Secondary Address:        |                 |
| Status:                   | Connected — 🔶 💿 |
| Manager Access Interface: | Data Interface  |
| Manager Access Details:   | Configuration   |

FTD CLI(Command Line Interface)에서 확인

threat defenseCLI에서 관리 연결 상태를 보려면 sftunnel-status-brief 명령을 입력합니다.

> sftunnel-status-brief
PEER:192.168.1.2
 Peer channel Channel-A is valid type (CONTROL), using 'tap\_nlp', connected to '192.168.1.2' via '169.254.1.2'
 Peer channel Channel-B is valid type (EVENT), using 'tap\_nlp', connected to '192.168.1.2' via '169.254.1.2'
 Registration: Completed.
 IPv4 Connection to peer '192.168.1.2' Start Time: Tue Jul 16 22:23:54 2024 UTC
 Heartbeat Send Time: Tue Jul 16 22:39:52 2024 UTC
 Heartbeat Received Time: Tue Jul 16 22:39:52 2024 UTC
 Last disconnect time : Tue Jul 16 22:17:42 2024 UTC
 Last disconnect reason : Both control and event channel connections with peer went down

상태는 내부 tap\_nlp 인터페이스를 보여주는 데이터 인터페이스에 대한 성공적인 연결을 보여줍니다.

#### 문제 해결

관리 센터에서 Devices(디바이스) > Device Management(디바이스 관리) > Device(디바이스) > Management(관리) > Manager Access(관리자 액세스) - Configuration Details(컨피그레이션 세부사항) > Connection Status(연결 상태) 페이지에서 관리 연결 상태 를 확인합니다.

threat defenseCLI에서 관리 연결 상태를 보려면 sftunnel-status-brief 명령을 입력합니다. 또한 ftunnel-**statush를 사용하여** 더 자세한 정 보를 볼 수 있습니다.

관리 연결 상태

작업 시나리오

> sftunnel-status-brief

```
PEER:192.168.1.2
Peer channel Channel-A is valid type (CONTROL), using 'eth0', connected to '192.168.1.2' via '192.168.1.8'
Peer channel Channel-B is valid type (EVENT), using 'tap_nlp', connected to '192.168.1.2' via '169.254.1.2'
Registration: Completed.
IPv4 Connection to peer '192.168.1.2' Start Time: Wed Jul 17 06:21:15 2024 UTC
Heartbeat Send Time: Wed Jul 17 17:15:20 2024 UTC
Heartbeat Received Time: Wed Jul 17 17:16:55 2024 UTC
Last disconnect time : Wed Jul 17 06:21:12 2024 UTC
Last disconnect reason : Process shutdown due to stop request from PM
```

비작업 시나리오

> sftunnel-status-brief

```
PEER:192.168.1.2
Registration: Completed.
Connection to peer '192.168.1.2' Attempted at Wed Jul 17 17:20:26 2024 UTC
Last disconnect time : Wed Jul 17 17:20:26 2024 UTC
Last disconnect reason : Both control and event channel connections with peer went down
```

네트워크 정보 확인

Threat defenseCLI에서 Management 및 Manager 액세스 데이터 인터페이스 네트워크 설정을 확인합니다.

> show network

```
> show network
: ftdcdo.breakstuff.com
Hostname
Domains
                     : breakstuff.com
                    : 192.168.1.103
DNS Servers
DNS from router
                    : enabled
Management port
                    : 8305
IPv4 Default route
                      data-interfaces
 Gateway
IPv6 Default route
                      data-interfaces
 Gateway
: Enabled
State
Link
                    : Up
Channels
                    : Management & Events
                    : Non-Autonegotiation
Mode
MDI/MDIX
                    : Auto/MDIX
MTU
                    : 1500
MAC Address
                     : 00:0C:29:54:D4:47
              ----[ IPv4 ]-----
Configuration
                    : Manual
Address
                    : 192.168.1.8
                    : 255.255.255.0
Netmask
                    : 192.168.1.1
Gateway
            -----[ IPv6 ]-----
----
Configuration
                    : Disabled
State
                    : Disabled
Authentication
                    : Disabled
======[ System Information - Data Interfaces ]======
DNS Servers
                    : GigabitEthernet0/0
Interfaces
: Enabled
State
Link
                    : Up
Name
                    : Outside
MTU
                     1500
                      00.0C.20.51.D1.58
MAC Address
```

참고: 이 명령은 관리 연결의 현재 상태를 표시하지 않습니다.

네트워크 연결 확인

Management Center에 Ping하기

threat defenseCLI에서 명령을 사용하여 데이터 인터페이스에서 관리 센터를 ping합니다.

> fmc\_ip ping

```
> ping 192.168.1.2
Please use 'CTRL+C' to cancel/abort...
Sending 5, 100-byte ICMP Echos to 192.168.1.2, timeout is 2 seconds:
!!!!!
Success rate is 100 percent (5/5), round-trip min/avg/max = 1/1/1 ms
```

threat defenseCLI에서 명령을 사용하여 관리 센터를 Management 인터페이스에서 ping합니다. 이 인터페이스는 백플레인을 통해 데이 터 인터페이스로 라우팅합니다.

> 시스템 fmc\_ip ping

```
> ping system 192.168.1.2
PING 192.168.1.2 (192.168.1.2) 56(84) bytes of data.
64 bytes from 192.168.1.2: icmp_seq=1 ttl=64 time=0.340 ms
64 bytes from 192.168.1.2: icmp_seq=2 ttl=64 time=0.291 ms
64 bytes from 192.168.1.2: icmp_seq=3 ttl=64 time=0.333 ms
64 bytes from 192.168.1.2: icmp_seq=4 ttl=64 time=0.282 ms
^C
--- 192.168.1.2 ping statistics ---
4 packets transmitted, 4 received, 0% packet loss, time 132ms
rtt min/avg/max/mdev = 0.282/0.311/0.340/0.030 ms
```

인터페이스 상태, 통계 및 패킷 수 확인

threat defenseCLI에서 내부 백플레인 인터페이스인 nlp\_int\_tap에 대한 정보를 참조하십시오.

> 인터페이스 세부사항 표시

```
Interface Internal-Data0/1 "nlp_int_tap", is up, line protocol is up
 Hardware is en_vtun rev00, BW Unknown Speed-Capability, DLY 1000 usec
        (Full-duplex), (1000 Mbps)
        Input flow control is unsupported, output flow control is unsupported
        MAC address 0000.0100.0001, MTU 1500
        IP address 169.254.1.1, subnet mask 255.255.255.248
        311553 packets input, 41414494 bytes, 0 no buffer
        Received 0 broadcasts, 0 runts, 0 giants
        0 input errors, 0 CRC, 0 frame, 0 overrun, 0 ignored, 0 abort
        0 pause input, 0 resume input
        0 L2 decode drops
        232599 packets output, 165049822 bytes, 0 underruns
        0 pause output, 0 resume output
        0 output errors, 0 collisions, 0 interface resets
        0 late collisions, 0 deferred
        0 input reset drops, 0 output reset drops
        input queue (blocks free curr/low): hardware (0/0)
        output queue (blocks free curr/low): hardware (0/0)
  Traffic Statistics for "nlp_int_tap":
        311553 packets input, 37052752 bytes
        232599 packets output, 161793436 bytes
       167463 packets dropped
      1 minute input rate 0 pkts/sec, 3 bytes/sec
      1 minute output rate 0 pkts/sec, 0 bytes/sec
      1 minute drop rate, 0 pkts/sec
      5 minute input rate 0 pkts/sec, 3 bytes/sec
      5 minute output rate 0 pkts/sec, 0 bytes/sec
      5 minute drop rate, 0 pkts/sec
 Control Point Interface States:
        Interface number is 14
        Interface config status is active
        Interface state is active
```

FTD에서 FMC에 연결하기 위한 경로 검증

threat defenseCLI에서 기본 경로(S\*)가 추가되었고 관리 인터페이스(nlp\_int\_tap)에 대한 내부 NAT 규칙이 있는지 확인합니다.

> 경로 표시

#### > show route

Codes: L - local, C - connected, S - static, R - RIP, M - mobile, B - BGP D - EIGRP, EX - EIGRP external, O - OSPF, IA - OSPF inter area N1 - OSPF NSSA external type 1, N2 - OSPF NSSA external type 2 E1 - OSPF external type 1, E2 - OSPF external type 2, V - VPN i - IS-IS, su - IS-IS summary, L1 - IS-IS level-1, L2 - IS-IS level-2 ia - IS-IS inter area, \* - candidate default, U - per-user static route o - ODR, P - periodic downloaded static route, + - replicated route SI - Static InterVRF, BI - BGP InterVRF Gateway of last resort is not set

192.168.1.0 255.255.255.0 is directly connected, Outside С 192.168.1.30 255.255.255.255 is directly connected, Outside L

> nat 표시

> show nat

- Manual NAT Policies Implicit (Section 0)
- Init\_tap) to (outside) source static nlp\_server\_\_sftunnel\_0.0.0.0\_intf3 interface destination static 0\_0.0.0.0\_5 0\_0.0.0.0\_5 service tcp 8305 8305 translate\_hits = 5, untranslate\_hits = 6
- 2 (nlp\_int\_tap) to (Outside) source static nlp\_server\_\_sftunnel\_::\_intf3 interface ipv6 destination static 0\_::\_6 0\_::\_6 service tcp 8305 8305 translate\_hits = 0, untranslate\_hits = 0 3 (nlp\_int\_tap) to (Outside) source dynamic nlp\_client\_0\_intf3 interface

translate\_hits = 10, untranslate\_hits = 0
4 (nlp\_int\_tap) to (Outside) source dynamic nlp\_client\_0\_ipv6\_intf3 interface ipv6
translate\_hits = 0, untranslate\_hits = 0

Sftunnel 및 연결 통계 확인

> show running-config sftunnel

## > show running-config sftunnel sftunnel interface Outside sftunnel port 8305

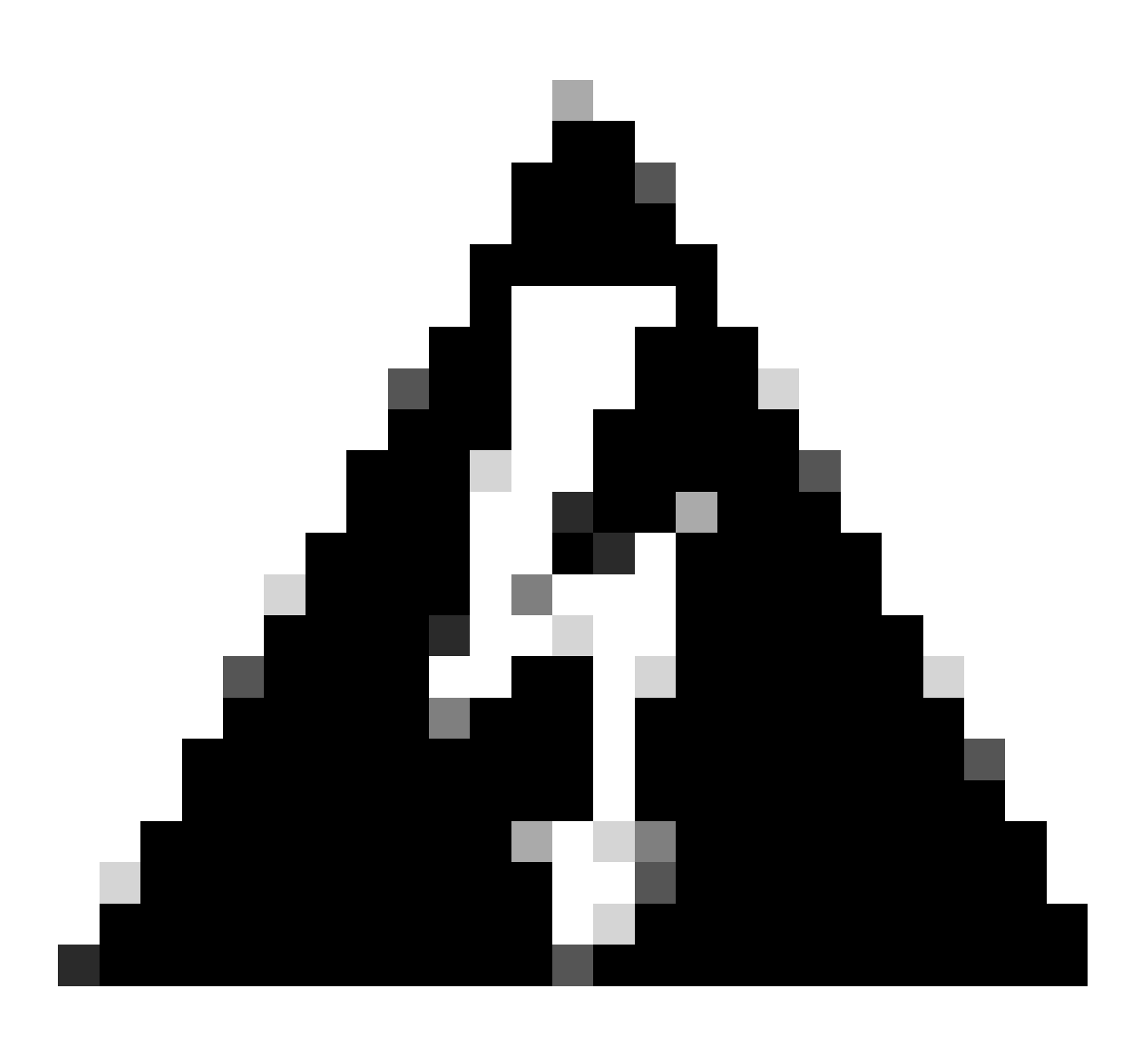

**경고**: 관리자 액세스 권한을 변경하는 과정에서 FTD에서 관리자를 삭제하거나 FMC에서 FTD를 등록 취소/강제 삭제하지 마십시오.

관련 정보

- <u>DNS over Platform 설정 구성</u>
- <u>FMC를 통해 FTD(HTTPS 및 SSH)에 대한 관리 액세스 구성</u>

이 번역에 관하여

Cisco는 전 세계 사용자에게 다양한 언어로 지원 콘텐츠를 제공하기 위해 기계 번역 기술과 수작업 번역을 병행하여 이 문서를 번역했습니다. 아무리 품질이 높은 기계 번역이라도 전문 번역가의 번 역 결과물만큼 정확하지는 않습니다. Cisco Systems, Inc.는 이 같은 번역에 대해 어떠한 책임도 지지 않으며 항상 원본 영문 문서(링크 제공됨)를 참조할 것을 권장합니다.